# Handleiding Project leeg AZV-nummer

Door een verzekeringseinddatum die een patiënt kan hebben, kan het gebeuren dat het AZV nummer (verzekeringsnummer) leeg wordt gehaald, nadat de einddatum verstreken is. Dit komt vaak voor bij patiënten welke vergunning plichtig zijn.

U kunt vanuit Promedico–ASP een project uitvoeren van alle ingeschreven patiënten en een Excel bestand creëren waarin alle lege AZV-nummers getoond worden. Patiënten zonder AZV-nummer kunnen dan worden opgezocht in Promedico-ASP en aangepast worden.

| 1 | Project maken                                      | , |
|---|----------------------------------------------------|---|
| 2 | Excel lijst downloaden                             | ; |
| 3 | Historie verzekergegevens zoeken in Promedico-ASP7 | , |

### 1 Project maken

Ga via het hoofdmenu naar Rapportage>> Projecten.

|                     | Promed                                                                                                    | ico | D-ASP v. 2017.2.3              | 3     |
|---------------------|----------------------------------------------------------------------------------------------------|-----|--------------------------------|-------|
| <b>U</b>            | Geen actiev                                                                                                    | e p | atiënt                         |       |
|                     |                                                                                                    |     |                                |       |
| A <u>s</u> sistente | •                                                                                                    |     |                                |       |
| <u>A</u> genda      | •                                                                                                    |     |                                |       |
| Medisch D           | ossier 🔹 🕨                                                                                                    |     |                                |       |
| <u>B</u> erichten   | Þ                                                                                                    |     | Connectie met MEDI             | AB    |
| <u>P</u> atiënt     | A state of the state of the |     | Een pilot fase waarin          | een a |
| <u>R</u> apportag   | e 🕨                                                                                                    |     | Dagrapporten                   | nb    |
| Projecten           | ₽                                                                                                    |     | Statistieken                   | lei   |
| <u>F</u> acturatie  | •                                                                                                    |     | <u>Overzichten</u>             | per   |
| Onderhoud           | d ₽                                                                                                    |     | <u>J</u> aarverslag            | it u  |
| <u>Informatie</u>   |                                                                                                    |     | <u>B</u> SN                    |       |
|                     |                                                                                                    |     | Logging                        | hui   |
|                     |                                                                                                    |     | <u>M</u> edicatie aan∨raag log |       |
|                     |                                                                                                    |     | Projec <u>t</u> en             |       |
|                     |                                                                                                    |     | I <u>P</u> CI                  | ne    |
|                     |                                                                                                    |     | OPT-I <u>N</u>                 | s,    |
|                     |                                                                                                    |     | NHG rapporten                  | La    |
|                     |                                                                                                    |     |                                |       |

Vanuit Rapportage>>Projecten kunt u linksonder in het scherm op de button

🖅 Project toevoegen

klikken voor het aanmaken van een nieuw project.

Hierna wordt onderstaand scherm getoond:

| Promedico-ASP                                                                             | Aangemeid als c tijn                    | Arubatest 2 🤰 🥥 📗 🌚 |
|-------------------------------------------------------------------------------------------|-----------------------------------------|---------------------|
| Geen patiént                                                                              |                                         |                     |
| <b>,</b>                                                                                  |                                         |                     |
| ortage > Dagrapporten Statistieken Overzichten Jaarverslag BSN Logging <mark>Proje</mark> | ten IECI OPT-IN NHG rapporten           |                     |
| Pailetan 0209-2014                                                                        |                                         | Maartaana           |
| Perdatum 02/09/2014                                                                       |                                         | voorrgang           |
| criteria. Resultaat Urivoer                                                               |                                         |                     |
|                                                                                           |                                         |                     |
|                                                                                           |                                         |                     |
|                                                                                           |                                         |                     |
|                                                                                           |                                         |                     |
|                                                                                           |                                         |                     |
|                                                                                           |                                         |                     |
|                                                                                           |                                         |                     |
|                                                                                           |                                         |                     |
|                                                                                           |                                         |                     |
|                                                                                           |                                         |                     |
|                                                                                           |                                         |                     |
|                                                                                           |                                         |                     |
|                                                                                           | Patiénten                               |                     |
|                                                                                           | Eigen patient ingeschreven op peildatum |                     |
|                                                                                           | 2                                       |                     |
|                                                                                           | Resultaat                               |                     |
|                                                                                           |                                         |                     |
|                                                                                           |                                         |                     |
|                                                                                           |                                         |                     |
|                                                                                           |                                         |                     |
|                                                                                           |                                         |                     |
|                                                                                           |                                         |                     |
|                                                                                           |                                         |                     |
|                                                                                           |                                         |                     |
|                                                                                           |                                         |                     |
|                                                                                           |                                         |                     |
|                                                                                           |                                         |                     |
|                                                                                           |                                         |                     |
|                                                                                           |                                         |                     |
| aject overzicht                                                                           |                                         | Uitvoeren Opslaan   |

Voer bovenin bij *Naam* de naam van het project in, bijv. "Alle patiënten". De *Peildatum* staat automatisch ingevuld op de dag van vandaag (verander dit optioneel naar de datum van morgen).

Klik rechtsonder op de button "Uitvoeren".

### 2 Excel lijst downloaden

Het aantal patiënten in de praktijk zal getoond worden. Klik met de rechtermuisknop op de ballon "Patiënten" en kies voor "Selectie inzien".

| Patiën<br>Eigen patient ingeschr | ten<br>reven op peildatu | m                                                       |
|----------------------------------|--------------------------|---------------------------------------------------------|
| 2                                | 273                      | Bewerken                                                |
| Result                           | aat                      | Selectie inperken<br>Selectie uitbreiden<br>Verwijderen |
|                                  |                          | Selectie inzien                                         |

Een overzicht van alle ingeschreven patiënten zal verschijnen.

| Naam Alle ingeschre  | ven patienten  | Peildatum 16-05-2018 |          |                                     |                |
|----------------------|----------------|----------------------|----------|-------------------------------------|----------------|
| Selectiecriteria Res | ultaat Uitvoer |                      |          |                                     |                |
|                      |                |                      |          |                                     | Selecti        |
| Patiënt              | Geboortedatum  |                      | Geslacht | Adres                               | Hoofdbehandela |
| Adema, M.            | 02-05-1960     |                      | Man      | Coltbaan 23, 3439NG, ZWOLLE, NL     | Beheer02 L.    |
| Been, R              | 10-11-1970     |                      | Man      | Ponton 1 15, 9999XX, Oranjestad, AW | Beheer02 L.    |

#### Klik rechtsonder op "Mail merge"

| _ |                                                     |
|---|-----------------------------------------------------|
|   | Mail merge Etiketten Afdrukken                      |
|   | 🕄 100% 🔻 🔐                                          |
| ۷ | ink de optie "Zorgverzekering" aan en klik op "Ok". |
| N | 1ail Merge                                          |
|   | Optionele elementen in de mail merge:               |
| l | BSN                                                 |
| l | Zorgverzekering                                     |
|   | Ok Annulerer                                        |
|   |                                                     |

Onderin het scherm zal een balk getoond worden, klik op "Open".

|                                                                                                    |      |      |   |        | _ | 4 |
|----------------------------------------------------------------------------------------------------|------|------|---|--------|---|---|
| Do you want to open or save Alle_ingeschreven_patienten-16052018.csv (7.99 KB) from promedico-asp.aw? | Open | Save | - | Cancel | × |   |
|                                                                                                    |      |      |   |        |   |   |

Een Excel bestand zal openen. Indien dit niet direct in kolommen wordt weergegeven, dient u dan de onderstaande stappen te volgen:

Selecteer kolom A. Klik op Tabblad Data en klik op "Text to Columns".

| ☐ 5-∂- <b>2-</b>                                                                                                    |                                                                                                    | Alle ingeschreven HAP Eigen patiënten, met                      |
|----------------------------------------------------------------------------------------------------|----------------------------------------------------------------------------------------------------|-----------------------------------------------------------------|
| File Ulares lasert Desclarated Formulas Deter                                                                                                    |                                                                                                    |                                                                 |
| File Home Insert Page Layout Formulas Data Review                                                                                                    | view Heip >> Tell me what you v                                                                                                    | vant to do                                                      |
| From From From Other Existing Connections Get & Transform                                                                                                    | Image: Connections     Image: Connections       Image: Properties       Image: Connections       Image: Connections       Connections   Sort & | Clear<br>Reapply<br>Advanced<br>Flash Remove<br>Fill Duplicates |
| Een pop-up zal verschijnen.                                                                                                    |                                                                                                    |                                                                 |
| Vink "Delimited" aan en klik daarna on "Next"                                                                                                    |                                                                                                    |                                                                 |
| Text Import Wizard - Step 1 of 3                                                                                                    | ? ×                                                                                                    |                                                                 |
| The Text Wizard has determined that your data is Delimited.                                                                                                    |                                                                                                    |                                                                 |
| If this is correct, choose Next, or choose the data type that best describe                                                                                                    | your data.                                                                                                    |                                                                 |
| Original data type                                                                                                    |                                                                                                    |                                                                 |
| Choose the file type that best describes your data:                                                                                                    |                                                                                                    |                                                                 |
| <ul> <li>Delimited</li> <li>Characters such as commas or tabs separate each</li> </ul>                                                                                                    | field.                                                                                                    |                                                                 |
| O Fixed width - Fields are aligned in columns with spaces between the spaces between the spaces between t | en each field.                                                                                                    |                                                                 |
|                                                                                                    |                                                                                                    |                                                                 |
| Start import at <u>r</u> ow: 1 File <u>o</u> rigin: 65001 : Unicode (UT                                                                                                    | F-8)                                                                                                    |                                                                 |
|                                                                                                    |                                                                                                    |                                                                 |
| My data has headers.                                                                                                    |                                                                                                    |                                                                 |
|                                                                                                    |                                                                                                    |                                                                 |
| Preview of file C:\Users\corinda\Desktop\Alle_ingeschreven_patienten                                                                                                    | 16052018.csv.                                                                                                    |                                                                 |
| 1 Aanspreeknaam; Aanschrijfnaam; Geslacht; Geboortedat;                                                                                                    | m;Roepnaam;Voorletters; ^                                                                                                    |                                                                 |
| 2 "Adema"; "Dhr. M. Adema"; "M"; "02-05-1960";; "M.";; ";                                                                                                    | dema";;;;;"Coltbaan";23;                                                                                                    |                                                                 |
| 3 "Been"; "Dhr. R Been"; "M"; "10-11-1970";; "R";; "Been"                                                                                                    | ;"297 654321";"297 1234                                                                                                    |                                                                 |
| 5 .                                                                                                    | . ~                                                                                                    |                                                                 |
| < .                                                                                                    | >                                                                                                    |                                                                 |
| Cancel < Bac                                                                                                    | Next > Finish                                                                                                    |                                                                 |
|                                                                                                    |                                                                                                    |                                                                 |

Vink "Semicolon" aan en klik op "Finish".

| Text Import Wizard - Step 2 of 3                                                                                 | ?            | ×   |
|----------------------------------------------------------------------------------------------------|--------------|-----|
| This screen lets you set the delimiters your data contains. You can see how your text is affected preview below. | d in the     |     |
| Delimiters         ✓ Jab         ✓ Semicoloni         Comma         Comma         Space         Qther:           |              |     |
| Aanspreeknaam Aanschrijfnaam Geslacht Geboortedatum Roepnaam Voorlet                                             | ters T       | u ^ |
| Been Dhr. R Been M 10-11-1970 R                                                                                  |              | ~   |
| <                                                                                                    | 3            | >   |
| Cancel < <u>B</u> ack <u>N</u> ext >                                                                             | <u>F</u> ini | sh  |

De informatie zal nu in de juiste kolommen staan.

Zet een filter op de kolommen. Dit doet u door de eerste rij, rij 1, te selecteren en vervolgens boven in het scherm te klikken op "Data" en hierna op "Filter".

| X        |            | <b>*) •</b> ( | <sup>24</sup> ×  ∓ |                         |                         |                    |                        | -            | Alle_i     | ngeschreven          | _HAP_patië | nten-041020           | 17.csv - Mie         | crosoft Excel |                         |           |             |       |                            |
|----------|------------|---------------|--------------------|-------------------------|-------------------------|--------------------|------------------------|--------------|------------|----------------------|------------|-----------------------|----------------------|---------------|-------------------------|-----------|-------------|-------|----------------------------|
|          | File       | Ho            | me                 | Insert F                | Page Layout             | Formulas           | Data R                 | eview        | View       |                      |            |                       |                      |               |                         |           |             |       |                            |
| <u>ж</u> | A          |               | ×                  |                         |                         |                    | Connections Properties | <u>A</u> ↓ A | X          | 🖗 Clear<br>😓 Reapply | *****      |                       | <b>_</b>             |               | <b>£</b> ?              | *         |             |       | Show Detail<br>Hide Detail |
| Fr       | om<br>cess | From<br>Web   | From<br>Text       | From Other<br>Sources * | Existing<br>Connections | Refresh<br>All 🛪 6 | 🕫 Edit Links           | X↓ S         | ort Filter | Advance              | ed Column  | Remove<br>s Duplicate | Data<br>s Validation | Consolidat    | e What-If<br>Analysis ▼ | Group U   | Ingroup Sub | total |                            |
|          |            |               | Get Ext            | ernal Data              |                         | Cor                | nnections              |              | Sort & Fi  | lter                 |            |                       | Data Too             | ls            |                         |           | Outlin      | ne    | Fai                        |
| _        |            | A1            |                    | <b>-</b> (0             | <i>f</i> ∗ Aan          | spreekna           | am                     |              |            |                      |            |                       |                      |               |                         |           |             |       |                            |
|          |            | А             | В                  | С                       | D                       | E                  | F                      | G            | н          | I.                   | J          | К                     | L                    | М             | N                       | 0         | Р           | Q     | R                          |
| 1        | Aan        | spr 👻         | Aansc              | h 💌 Gesla               | cł 🔻 Geboor 🔻           | Roepna             | Voorlet -              | Tussen       | Achteri 💌  | Eerste 💌             | Tweed 💌    | E-mail 💌              | Straatn 💌            | Huisnu 💌      | Huisnr. 🔻               | Postco( • | Woonp -     | Land  | ▼ Vaste h ▼                |

Klik op de drop down pijl bij "Verzekeringsnummer" en vink alleen het hokje aan bij "Blanks" en klik op "Ok".

Er zal nu een overzicht getoond worden van alle patiënten waarbij het AZV-nummer leeg is.

| T            |                    | U               |            | V          |      |
|--------------|--------------------|-----------------|------------|------------|------|
| maat         | schapp 💌           | UZO 🔻           | Verzeke    | ringsnumm  | 1    |
| ₽↓           | <u>S</u> ort Sma   | llest to La     | argest     |            |      |
| _ <u>X</u> ↓ | S <u>o</u> rt Larg | est to Sm       | allest     |            |      |
| -            | Sor <u>t</u> by C  | olor            |            |            | •    |
| - 🕵          | <u>C</u> lear Filt | er From '       | Verzekerir | ngsnummer" |      |
|              | Filter by (        | Color           |            |            | -> [ |
|              | Number             | <u>F</u> ilters |            |            | •    |
| -            | Search             |                 |            |            | ρ    |
| _            | : 🗹 (Se            | elect All)      |            |            |      |
| -            |                    | 4455            |            |            |      |
|              |                    | anksj           |            |            |      |
| _            |                    |                 |            |            |      |
| _            |                    |                 |            |            |      |
| -            |                    |                 |            |            |      |
| _            |                    |                 |            |            |      |
|              |                    |                 |            |            |      |
|              |                    |                 |            |            |      |
| _            |                    |                 |            |            |      |
| _            |                    |                 |            |            |      |
| -            |                    |                 | OK         | Cancel     |      |
|              |                    |                 | UK         | curret     | .:   |
|              |                    |                 |            |            |      |

## 3 Historie verzekergegevens zoeken in Promedico-ASP

Vervolgens kunt u in Promedico–ASP de patiënten opzoeken en verzekeringsnummer aanpassen. Stappen om verzekeringsnummer aan te passen:

- Patient zoeken via Patient>>Zoeken
- Klik linksonder op "Verzekering wijzigen"

| 🖅 Nieuwe <u>T</u> aak  |
|------------------------|
| 🖅 Verzekering wijzigen |
| 🖅 Uitschrijven         |
| Kopieer patiënt        |
|                        |

• Onderstaand venster zal verschijnen. Vul bij "Nieuwe verzekering" de gegevens in. U kunt de verzekeringsgegevens boven in het scherm terugvinden bij "Verzekeringshistorie". Klik op het loepje om de verzekering op te zoeken en vul het verzekerdenummer in. Door te

klikken op 🛤 kan de verzekering gecontroleerd worden. Klik onderin op "Opslaan".

| Verzekeringshistorie               |                            |                                                    |                 |  |  |
|------------------------------------|----------------------------|----------------------------------------------------|-----------------|--|--|
| Soort Maatsc                       | happij UZOVI Verzekerdenur | ppij UZOVI Verzekerdenummer Ingangsdatum Einddatum |                 |  |  |
| Basisverzekering UO AZ<br>Onbekend | / 5000 12356987            | 04-04-2012<br>14-09-2017                           | 13-09-2017<br>🍃 |  |  |
| Huidige verzekering                |                            |                                                    |                 |  |  |
| Verzekeringsvorm                   | Onbekend                   |                                                    |                 |  |  |
| Verzekeringsinstantie              |                            |                                                    |                 |  |  |
| Verzekerdenummer                   |                            |                                                    |                 |  |  |
| Ingangsdatum                       | 14-09-2017                 |                                                    |                 |  |  |
| Nieuwe verzekering                 |                            |                                                    |                 |  |  |
| Verzekeringsvorm                   | Onbekend                   | ~                                                  |                 |  |  |
| Verzekeringsinstantie              |                            |                                                    | $\sim$          |  |  |
| Verzekerdenummer                   |                            |                                                    |                 |  |  |
| Ingangsdatum                       |                            |                                                    |                 |  |  |
|                                    |                            |                                                    |                 |  |  |

| Verzekeringshistorie                |                                                    |                          |                 |  |
|-------------------------------------|----------------------------------------------------|--------------------------|-----------------|--|
| Soort Maatschap                     | ppij UZOVI Verzekerdenummer Ingangsdatum Einddatum |                          |                 |  |
| Basisverzekering UO AZV<br>Onbekend | 5000 12356987                                      | 04-04-2012<br>14-09-2017 | 13-09-2017<br>🤿 |  |
| Huidige verzekering                 |                                                    |                          |                 |  |
| Verzekeringsvorm                    | Onbekend                                           |                          |                 |  |
| Verzekeringsinstantie               |                                                    |                          |                 |  |
| Verzekerdenummer                    |                                                    |                          |                 |  |
| Ingangsdatum                        | 14-09-2017                                         |                          |                 |  |
| Nieuwe verzekering                  |                                                    |                          |                 |  |
| Verzekeringsvorm                    | Basisverzekering                                   | ~                        |                 |  |
| Verzekeringsinstantie               | UO AZV                                             | 5000                     | $\mathbf{P}$    |  |
| Verzekerdenummer                    | 123456789                                          |                          |                 |  |
| Ingangsdatum                        | 01-01-2000                                         |                          |                 |  |

Indien de COV controle een "Niet akkoord" geeft of er is geen verzekeringshistorie dan betekent dit dat de patiënt mogelijk niet meer verzekerd is of particulier is.

Controleer dit op het webportaal en indien de patiënt daar ook niet te vinden is dan kunt u de patiënt uitschrijven uit de praktijk of als passant registreren.